Once logged into the Learning Management System (LMS) and you want to enroll into a New Learner Navigation Session for a brief overview on how to use the LMS. Please follow these directives:

## $\Rightarrow$ Choose the Catalog tile

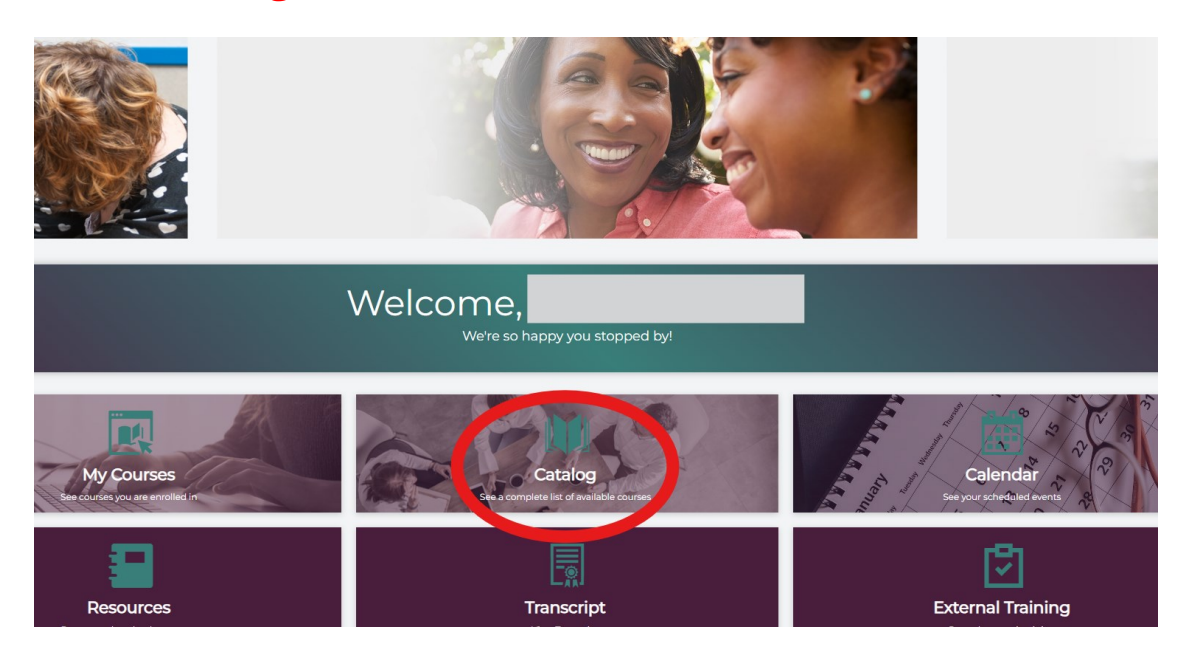

Depending on your role, you will see different choices of courses. To enroll in a New Learner Navigation session, you can *Search/Filter* for it or scroll the courses using the *Load More* button if it does not appear on the initial landing page.

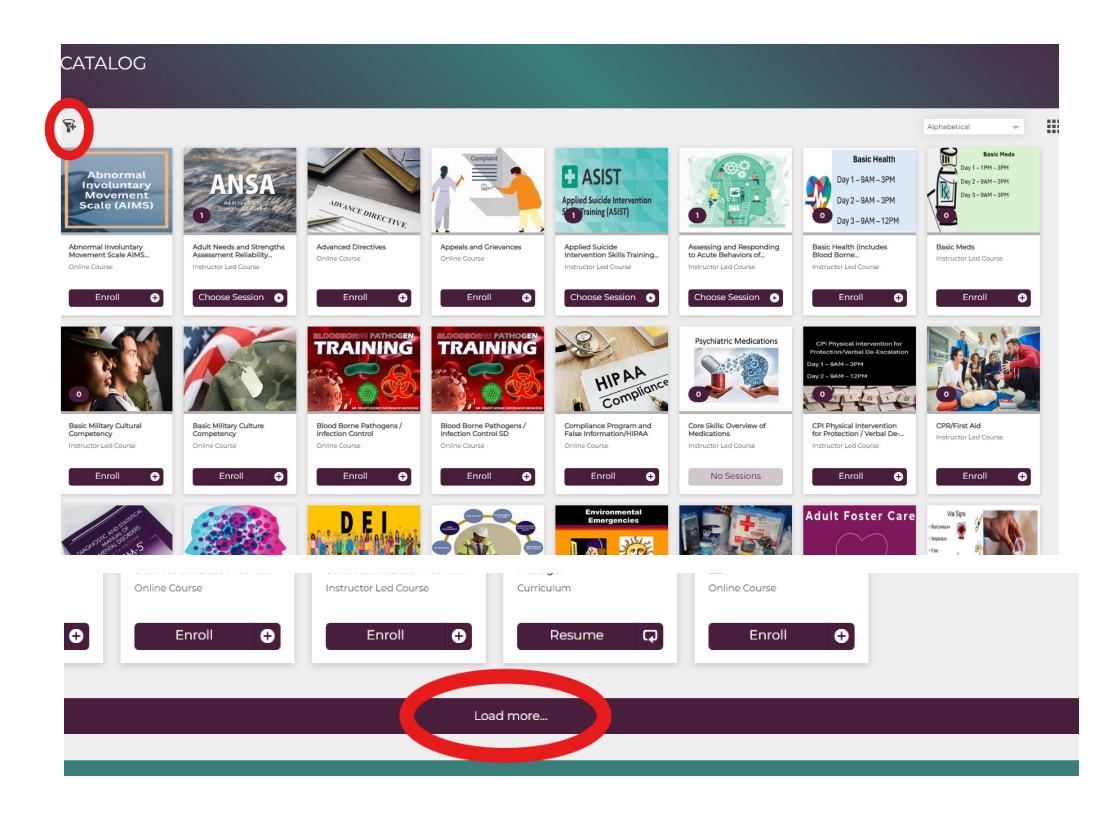

If you want to Seach/Filter for the New Learner Navigation Course choose the filter icon previously displayed on the last screenshot.

Select the *Instructor Led Course* under the Course Type Options.

Type in *New Learner* in the Course Name field and then select the *go arrow* 

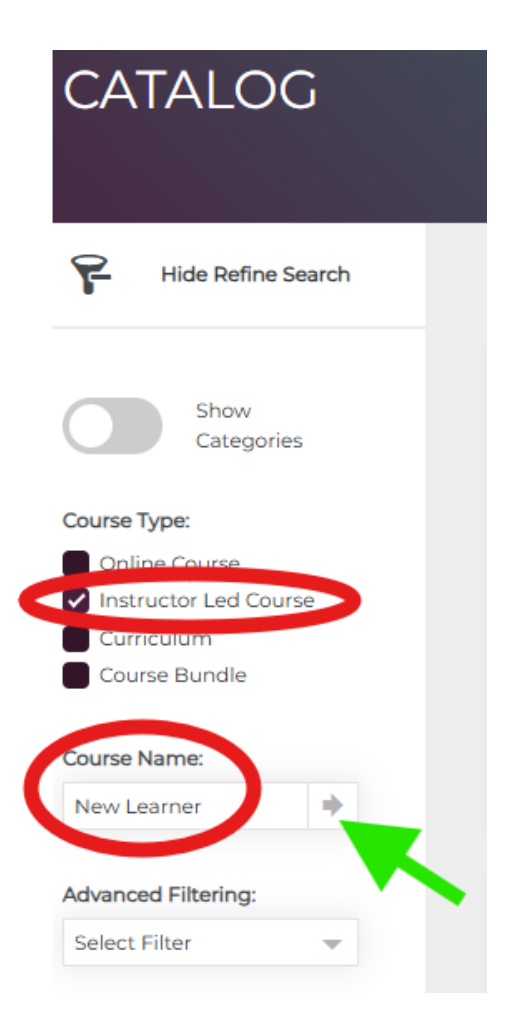

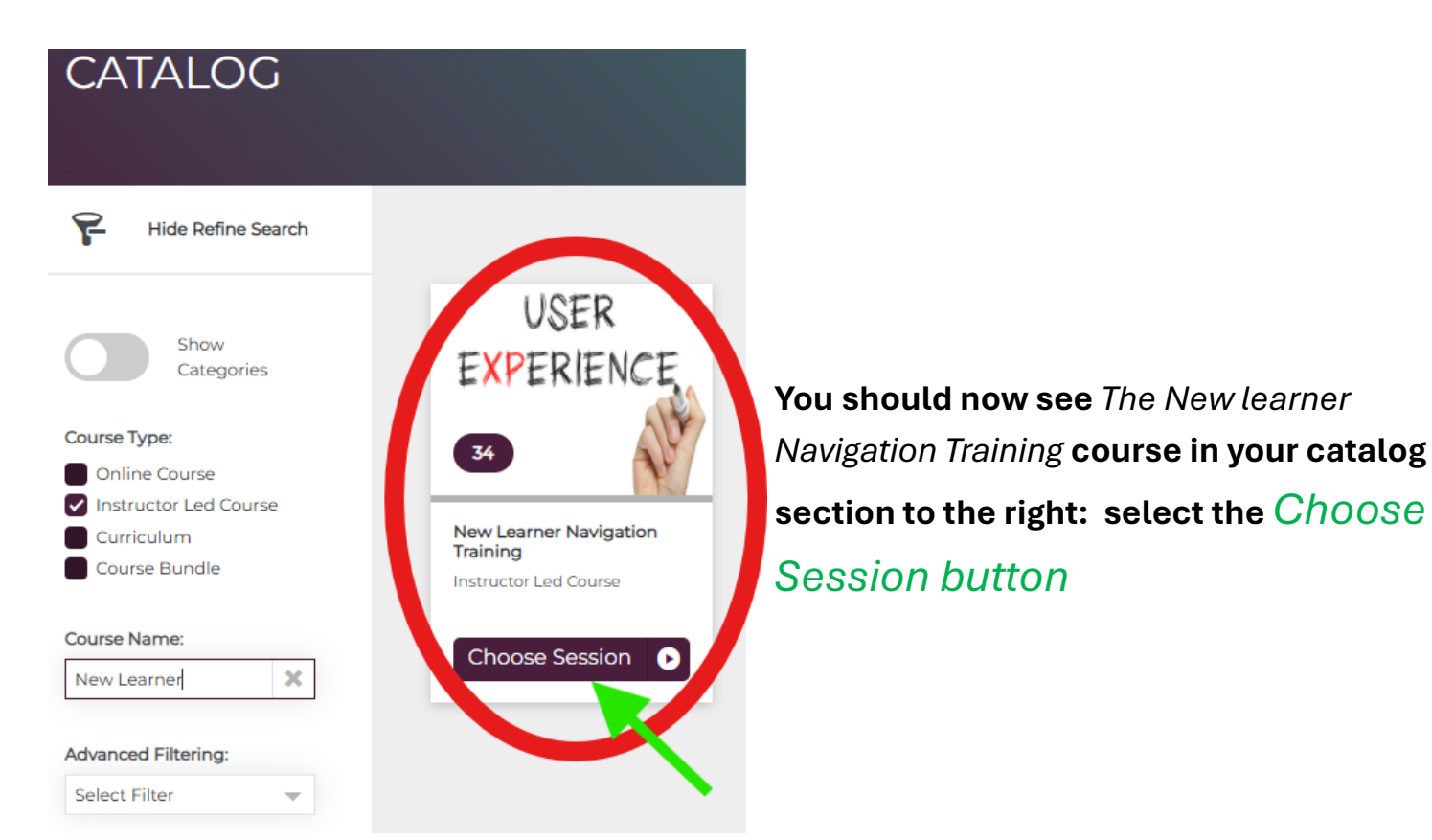

| New Learner Navigation Training Instructor Led Course |          |      |         |      |     |     |
|-------------------------------------------------------|----------|------|---------|------|-----|-----|
| Course Content                                        | Sessions |      |         |      |     |     |
| Upcoming Sessions                                     |          |      |         |      |     |     |
| <                                                     |          | Jur  | ne 2025 | 5    |     | 9 > |
| Sun                                                   | Mon      | Tue  | Wed     | Thu  | Fri | Sat |
| 1                                                     | 2        | 3    | 4       | 5    | 6   | 7   |
| 8                                                     | 2 9      | 3 10 | 11      | 2 2  | 13  | 14  |
| 15                                                    | 3 16     | 3 "  | 18      | 19   | 20  | 21  |
| 22                                                    | 3 23     | 3 24 | 25      | 3 26 | 27  | 28  |
| 29                                                    | 3 30     |      |         |      |     |     |
|                                                       |          |      |         |      |     |     |

Within the calendar **Choose** a

*date* in the maroon or deep red color you would like to explore session options from .

Once you choose a date, you should see options for different sessions you can explore. Choose the *Enroll* button under the specific date & time you would like.

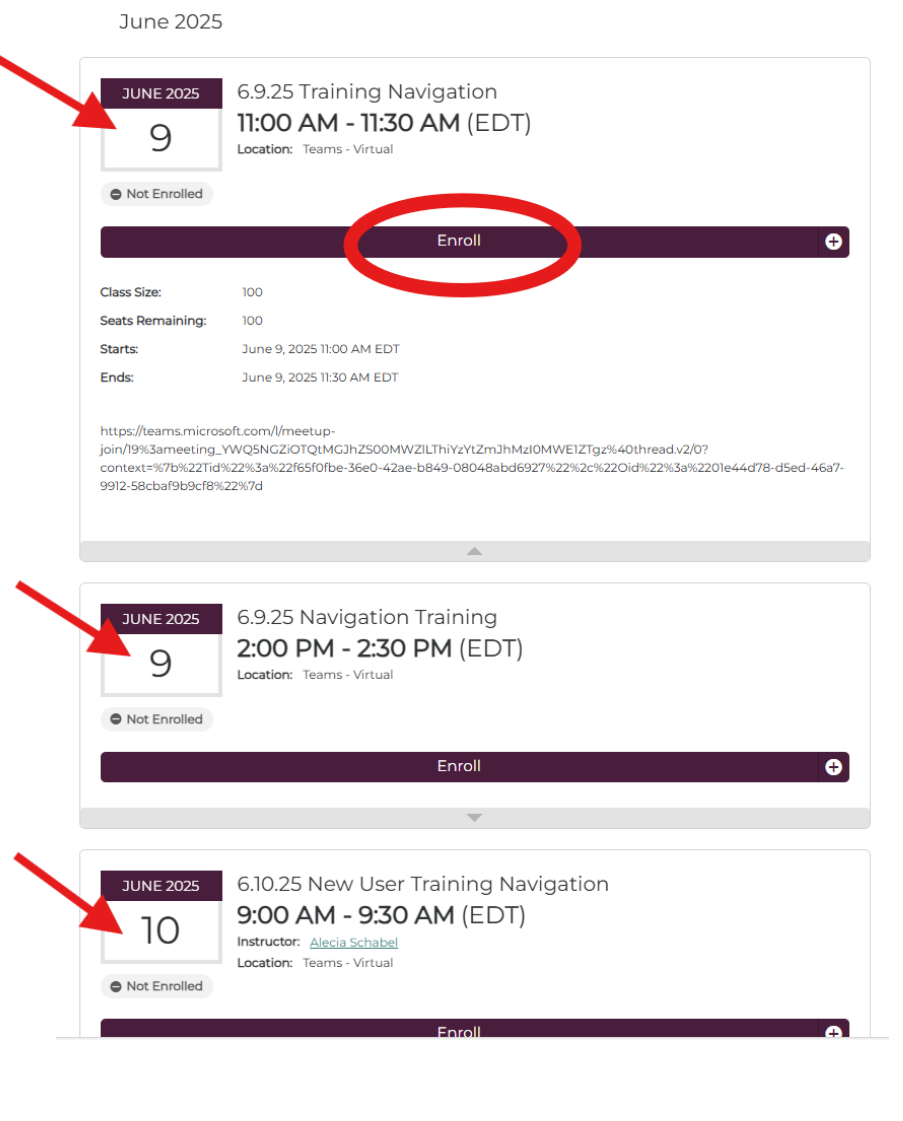

After you have chosen a session, you should see a quick pop-up in the bottom right of your screen (if your popups are enabled) alerting *you have been successfully enrolled* in the session you choose.

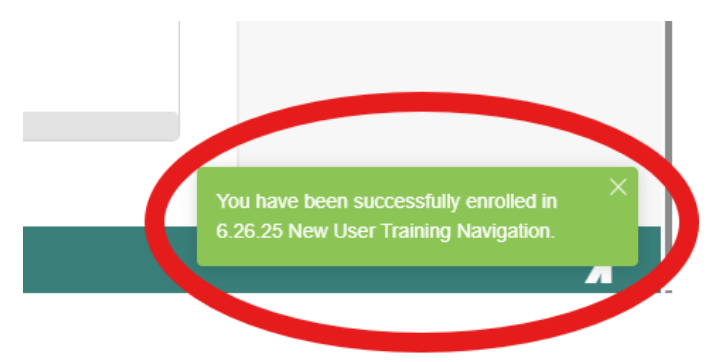

You will also now see your selected session has added details on the screen. You can

add the session to your individual appointment calendar (via download popups,

## ensure this is enabled)

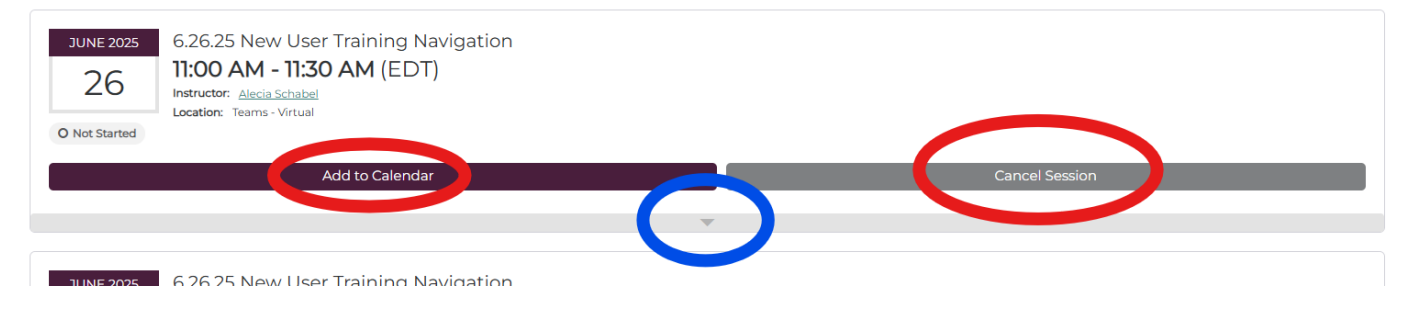

\**Individual appointment calendar:* this will be dependent upon *what type of calendar you use*. However, your calendar appointment will reflect the link to the virtual session

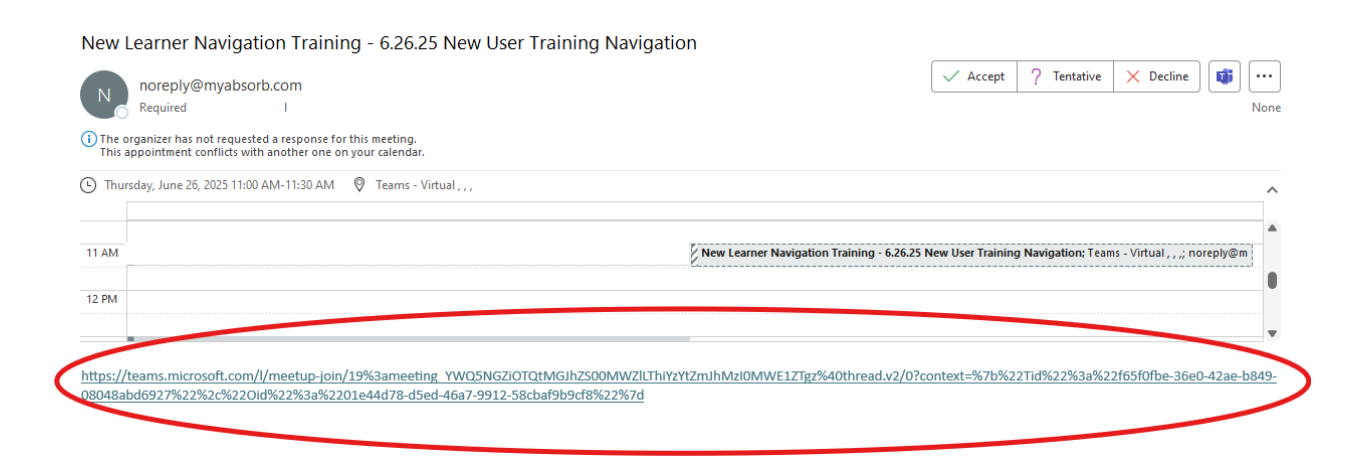

If you choose the wrong session you can also cancel your selection via the gray Cancel

**Session box as depicted in the screenshot above.** As soon as you select the cancel button it processes the cancelation immediately.

## Choose the gray box with the down arrow to expand the details of the session, see the *blue circle* below

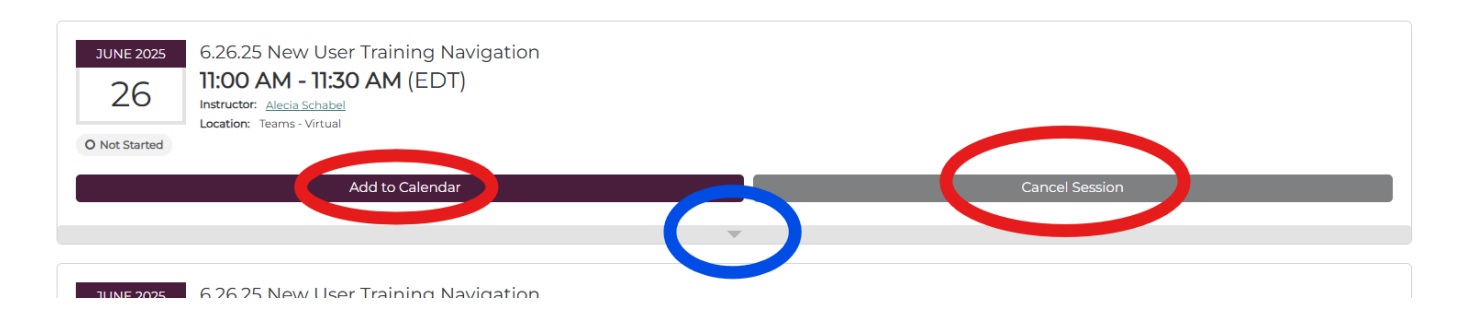

**The details of the session will include the** *link* **to the virtual session.** \**This will also be included in your calendar appointment reminder if you choose it. As well, it will be emailed to you.* 

| 26<br>O Not Started                       | II:00 AM - II:30 AM (EDT)<br>Instructor: <u>Alecia Schabel</u><br>Location: Teams - Virtual                                                     |                                                                      |
|-------------------------------------------|----------------------------------------------------------------------------------------------------|----------------------------------------------------------------------|
|                                           | Add to Calendar                                                                                                    | Cancel Session                                                       |
| Class Size:                               | 100                                                                                                    |                                                                      |
| Seats Remaining:                          | 99                                                                                                    |                                                                      |
| tarts:                                    | June 26, 2025 11:00 AM EDT                                                                                                    |                                                                      |
| Ends:                                     | June 26, 2025 11:30 AM EDT                                                                                                    |                                                                      |
| 111.ps://teams.micros<br>08048abd6927%22% | ofi.com/l/meetup-join/19%3ameeting_YWO5NGZiOT0tMG3hZ500MWZil_Thiv2vtZm3hMzi0MWEi<br>jcc%z2Oid%z2%3a%z20le44d78-d5ed-46a7-9912-58cba9b9cf8%z2%7d | ZTgz%40threadv2/0?context=%7b%22Tid%22%3a%22f65f0fbe-36e0-42ae-b849- |
|                                           |                                                                                                    |                                                                      |

There is no further action you must take. If, for some reason, you have not received an email reminder, you can check your individual dashboard to confirm the session enrollment.

Go back to your dashboard, choose the *My Courses* tile.

Once My Courses opens you should see the session you enrolled in.

\*The Instructor-led courses (ILC )sessions you are enrolled in are listed by earliest date at the top

| MY COUI             | RSES                                                     |                |
|---------------------|----------------------------------------------------------|----------------|
| F                   |                                                          | Date Enroled 👻 |
| USER                | Nov Learner Nivigation Training<br>Instructure Led Gouve |                |
| 1 Session E         | indea                                                    |                |
| Course              | a Description                                            |                |
| This is a s         | w                                                        |                |
|                     | New Home Manager Training Competency                     | :              |
|                     | Ordine Course                                            | Resume 🛱       |
| Prerequisites Home  | e Manager Training                                       |                |
| 12 training quizzes |                                                          |                |
|                     | Licensed Residential Home Manager                        | :              |
|                     | Curriculum                                               | Resume 😱       |
|                     |                                                          |                |

Choose the *View* button on the right

All of the sessions details should display along with the virtual link. This will be available to you anytime you open your dashboard, up through completion or cancellation of the session.

| New Learner Navigation Training                                                                                                    |                                                                                                    |  |  |
|----------------------------------------------------------------------------------------------------|----------------------------------------------------------------------------------------------------|--|--|
| Course Content Sessions                                                                                                    |                                                                                                    |  |  |
|                                                                                                    | USER EXPERIENCE                                                                                                    |  |  |
| Course Description                                                                                                    | *                                                                                                    |  |  |
| CUNE 2025<br>CONCESSION<br>CONCESSION<br>CONCESI |                                                                                                    |  |  |
| Add to Calendar                                                                                                    | Change Session Cancel Session                                                                                                |  |  |
| <b>Thursday,</b>                                                                                                    |                                                                                                    |  |  |
| https://keams.microsoft.com/Ameetuacyweeting_VWOSNOZIOTO(MGJk25004WZI                                                                                                    | NYNY TERMONNET (1940) wed o Diverse i UTERT TERMINES SER SEGEN ES SER SOCIALEMENTER DE SOCIES DE SECONDES EN TERMINES (1977) |  |  |

If you don't immediately see the session details, choose the down arrow on the gray box as depicted by the *red circle* below

| My Session                       |                                                                                                    |                |                |
|----------------------------------|----------------------------------------------------------------------------------------------------|----------------|----------------|
| JUNE 2025<br>26<br>O Not Started | 6.26.25 New User Training Navigation<br>11:00 AM - 11:30 AM (EDT)<br>Instructor: Alocia Schabel<br>Location: Teams-Virtual |                |                |
|                                  | Add to Calendar                                                                                                    | Change Session | Cancel Session |
|                                  |                                                                                                    |                |                |

*If you have any problems with enrolling into a session, please reach out to CEU:* 989-797-3445